## Documento di gara unico europeo (DGUE)

L'operatore economico dovrà utilizzare il servizio di compilazione online osservando i seguenti passaggi:

- a. accedere al sito internet della Commissione Europea all'indirizzo <u>https://espd.eop.bg/espd-</u> web/filter?lang=it ed effettuare le seguenti operazioni:
- b. selezionare la voce "Sono un Operatore Economico";
- c. scegliere la voce "Creare risposta";
- d. selezionare la nazione in cui si trova la sede legale della società;
- e. cliccare il pulsante "Avanti";
- f. compilare il file con tutte le informazioni richieste;
  - si specifica che nella sezione "Informazioni sulla procedura di appalto";
  - 1. alla voce "Tipo di procedura" selezionare "non specificato";
  - 2. alla voce "Titolo" trascrivere l'oggetto dell'appalto;
  - 3. non è necessario compilare la voce "breve descrizione";
  - 4. alla voce "Numero di riferimento del fascicolo ...." indicare il CIG.
- g. cliccare sul pulsante "Quadro generale" e, dopo aver controllato tutte le informazioni inserite, selezionare la voce "Scaricare nel formato";
- h. scaricare in formato PDF;
- i. salvare e firmare, con firma digitale del legale rappresentante il file DGUE generato;
- j. inviare il file così ottenuto allegandolo alla documentazione richiesta sul portale MEPA.